## Ændring af Liste visning – se det nyeste dokument øverst

Du har mulighed for, at gemme en visning så fx de nyeste dokumenter ligger øverst i listebilledet

Her ses oversigten over bogførte salgsfakturaer. Som det ses af skærmbilledet starter visningen med bilagsdato 07-04-2011. Listen over visningen er hentet fra: Bogførte dokumenter

| sogr. saigsi | akturaer • |            |          |           |
|--------------|------------|------------|----------|-----------|
| Bilagsdato   | Num 🔺      | Kundenr.   | Dokument | Afsendels |
| 12-08-2013   | 9000001    | DEB0000003 | Manuelt  |           |
| 07-04-2011   | 9000002    | DEB0000001 | Manuelt  |           |
| 07-04-2011   | 9000004    | DEB0000002 | Manuelt  |           |
| 11-04-2011   | 9000005    | DEB0000002 | Manuelt  |           |
| 11-04-2011   | 9000006    | DEB0000003 | Manuelt  |           |
| 11-04-2011   | 9000007    | DEB0000004 | Manuelt  |           |
| 11-04-2011   | 9000008    | DEB0000002 | Manuelt  |           |
| 13-04-2011   | 9000009    | DEB0000006 | Manuelt  |           |
| 27-04-2011   | 9000010    | DEB0000008 | Manuelt  |           |
| 27-04-2011   | 9000011    | DEB0000007 | Manuelt  |           |
| 26-05-2011   | 9000012    | DEB0000010 | Manuelt  |           |
| 16-06-2011   | 9000013    | DEB0000011 | Manuelt  |           |
| 16-06-2011   | 9000014    | DEB0000004 | Manuelt  |           |
| 23-06-2011   | 9000015    | DEB0000012 | Manuelt  |           |
| 27-06-2011   | 9000016    | DEB0000013 | Manuelt  |           |
| 27-06-2011   | 9000017    | DEB0000014 | Manuelt  |           |
| 26-10-2011   | 9000018    | DEB0000015 | Manuelt  |           |
| 26-10-2011   | 9000019    | DEB0000015 | Manuelt  |           |
| 26-10-2011   | 9000020    | DEB0000015 | Manuelt  |           |
| 26-10-2011   | 9000021    | DEB0000015 | Manuelt  |           |
| 09-11-2011   | 9000022    | DEB0000016 | Manuelt  |           |
| 09-11-2011   | 9000023    | DEB0000017 | Manuelt  |           |
| 09-11-2011   | 9000024    | DEB0000018 | Manuelt  |           |
| 11-11-2011   | 9000025    | DEB0000014 | Manuelt  |           |
| 11-11-2011   | 9000026    | DEB0000014 | Manuelt  |           |
| 11-11-2011   | 9000027    | DEB0000004 | Manuelt  |           |
| 30-11-2011   | 9000028    | DEB0000019 | Manuelt  |           |
| 01-02-2012   | 9000029    | DEB0000020 | Manuelt  |           |
| 01-02-2012   | 9000030    | DEB0000021 | Manuelt  |           |
| 27-04-2012   | 9000031    | DEB0000015 | Manuelt  |           |
| 27-04-2012   | 9000032    | DEB0000015 | Manuelt  |           |
| 07-05-2012   | 9000033    | DEB0000023 | Manuelt  |           |

Når man klikker på "ordet" Bilagsdato – ændres sorteringen, så de ældste bilag (2007) ligger øverst i visningen af listebilledet, klikker man en gang mere på bilagsdato vises nu de nyeste bilag øverst i liste billedet.

Klik på den lille pil til højre ud fra overskriften: Bogf. Salgsfakturaer

| Bogf. salgsfakturaer - |                 |          |           |  |  |  |
|------------------------|-----------------|----------|-----------|--|--|--|
| Filtre                 |                 |          |           |  |  |  |
|                        | Avanceret filt  | er Shif  | t+F3      |  |  |  |
| 5                      | Ryd filter      | Ctrl+Shi | ift+A     |  |  |  |
| Visninger              |                 |          |           |  |  |  |
| R                      | Gem visning som |          |           |  |  |  |
|                        | 23-09-2016      | 9000864  | DEBOOOD38 |  |  |  |
|                        | 20-09-2016      | 9000862  | DEB000045 |  |  |  |

Vælg "Gem visning som". (Klik på den øverste linje i listebillede så den bliver markeret)

Man kan ændre navnet hvis man ønsker det. Man kan også vælge om ændringen skal vises på start siden eller under bogførte dokumenter:

| Gem visning som                                               | ×                            |                        |  |  |  |
|---------------------------------------------------------------|------------------------------|------------------------|--|--|--|
| Føj denne v                                                   | visning til navigationsruden |                        |  |  |  |
| Navn:                                                         | Bogf. salgsfakturaer         | 1                      |  |  |  |
| Aktivitetsgruppe:                                             | Startside 🔹                  |                        |  |  |  |
|                                                               | Startside                    | [                      |  |  |  |
|                                                               | Bogførte dokumenter          |                        |  |  |  |
| 09-09-2016                                                    | / <sup>36</sup>              |                        |  |  |  |
| Administrer                                                   | Faktura                      | Naviger Vi             |  |  |  |
| Bogf. salgsfakturaer                                          | Boof, salosfakti             | uraer →                |  |  |  |
| Bogf. salgskr.notaer<br>Bogf. købsfakturaer                   | Com visning com              |                        |  |  |  |
| Bogf, købskreditnotaer                                        | dem visning som              |                        |  |  |  |
| Udstedte kontoudtog                                           | Føj denne visning            | ) til navigationsruden |  |  |  |
| Udstedte rentenotaer                                          | Navn: Bogf                   | . salgsfakturaer       |  |  |  |
| Finansjournaler<br>Datalia asia: waalar                       | Aktivitetsgruppe: Bogf       | ørte dokumenter 👻 🖡    |  |  |  |
| becalli iysjournaler                                          | ОК                           | Annuller               |  |  |  |
|                                                               | 09-09-2016 900               | 0856 DEB0000436 E      |  |  |  |
|                                                               |                              |                        |  |  |  |
| Microsoft Dynamics                                            | NAV                          | ×                      |  |  |  |
| Ændringerne er gemt og vil træde i kraft, efter at programmet |                              |                        |  |  |  |
| er blevet genstartet. Vil du genstarte det nu?                |                              |                        |  |  |  |
|                                                               | Ja                           | Nej                    |  |  |  |

Der trykkes OK til ovenstående billede og den gemte visning vil nu lægge sig (i dette eksempel) som et ekstra menupunkt under Bogf. Salgsfakturaer

(En genstart bevirker blot, at man "springer tilbage" til rollecentret)

Klik igen på Bogførte dokumenter og den gemte sortering fremgår nu som et underpunkt i menuen til venstre

| Administrer                                                                                                    | Proces                                                                                           |  |  |
|----------------------------------------------------------------------------------------------------|--------------------------------------------------------------------------------------------------|--|--|
| <ul> <li>Bogf. salgsfakturaer</li> <li>Bogf. salgsfakturaer nyest - [Vi</li> <li>Bogf. salgskr.notaer</li> </ul>                                         | Bogf. salgsfakturaer -                                                                           |  |  |
| <ul> <li>Bogf, købsfakturaer</li> <li>Bogf, købskreditnotaer</li> <li>Udstedte rykkere</li> <li>Udstedte rentenotaer</li> <li>Einansjournaler</li> </ul> | <ul> <li>★ Hvor Bilagsdato ▼ er</li> <li>★ Tilføj filter</li> <li>Bilagsdato Num ▲ Ki</li> </ul> |  |  |
| Betalingsjournaler                                                                                                    | 19-01-2017 9000900 D                                                                             |  |  |
|                                                                                                    | 19-01-2017 9000901 D                                                                             |  |  |